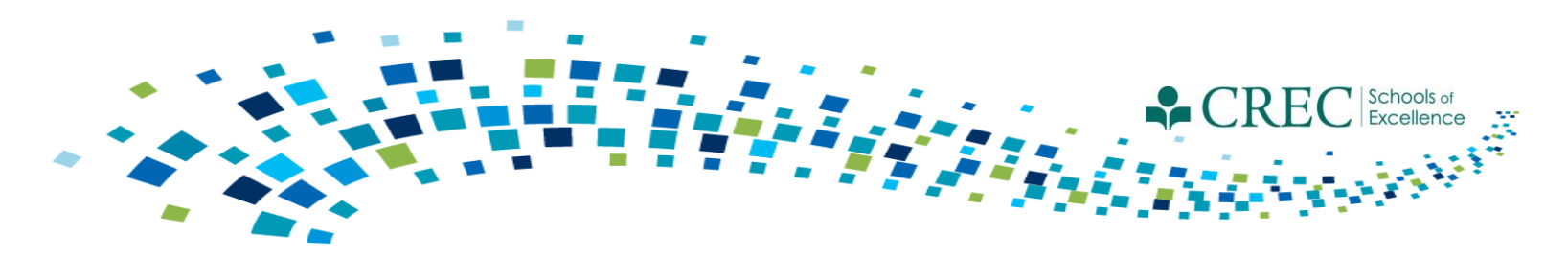

# Cayen FRC

# 2016-2017 New Term Instructions & Reminders

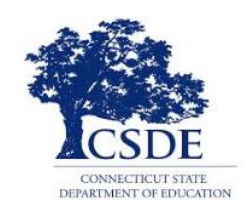

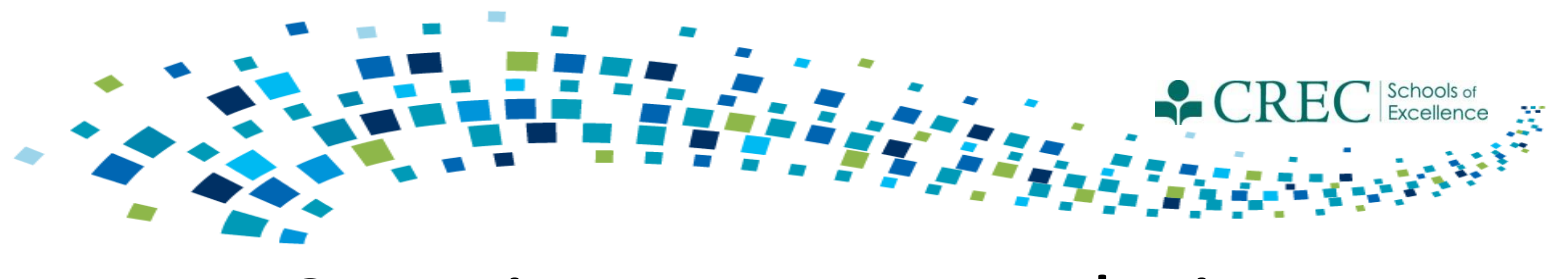

# Security Recommendations

- Restrict user access;
- Monitor user activity;
- Use strong passwords;
- Don't share passwords;
- Don't leave passwords where others can find them;
- Change passwords regularly; and
- Never send them in email or post them anywhere online.

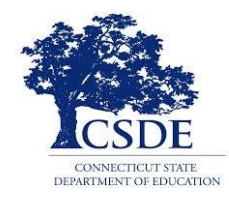

| Iser | login | Maintenance  |   |
|------|-------|--------------|---|
|      | Lugin | muniteriunce | - |

| Jser Logins        | Review, add and e                                         | dit APlus user informat               | ion for each System T                  | ype 🥝                                              |                                       |                                      |                             |                    |                   |         |
|--------------------|-----------------------------------------------------------|---------------------------------------|----------------------------------------|----------------------------------------------------|---------------------------------------|--------------------------------------|-----------------------------|--------------------|-------------------|---------|
| assword Expiration | Purpose: This function is used<br>the second System Type. | d by the state administrator to set u | p district-level logins and by distric | t administrators to set up at least one Site admir | istrator's login, specifying the data | base system he or she manages. If so | meone manages more than one | database, enter th | e information aga | ain for |
| nactivity Limit    | Instructions: To sort the l                               | list, click on any blue column he     | ading. Click on Add New to ent         | er a new user, Edit to change the informati        | on shown or Delete to delete t        | he user.                             |                             |                    |                   |         |
| uto-Logoff         |                                                           |                                       |                                        |                                                    |                                       |                                      |                             | Filter E           | y: All            | -       |
|                    | Loain                                                     | First Name                            | Last Name                              | Last Login                                         | Agency                                | Security Level                       | Status                      |                    |                   |         |
|                    | SI                                                        |                                       |                                        | 6/21/2013 10:09 AM                                 |                                       | FRC - Admin 1                        | Expired                     | View               |                   |         |
|                    | br                                                        |                                       |                                        | Never                                              |                                       | FRC - Admin 2                        | Expired                     | Edit               | Delete            |         |
|                    | jc                                                        |                                       |                                        | 1/30/2013 10:15 AM                                 |                                       | FRC - Admin 2                        | Expired                     | Edit               | Delete            |         |
|                    | st                                                        |                                       |                                        | 6/7/2016 12:40 PM                                  |                                       | FRC - Admin 2                        | Expired                     | Edit               | Delete            |         |
|                    | m                                                         |                                       |                                        | 2/19/2014 8:26 AM                                  |                                       | FRC - Admin 2                        | Disabled                    | Edit               | Delete            |         |
|                    | b                                                         |                                       | - 'er                                  | 10/17/2016 1:58 PM                                 |                                       | FRC - Admin 2                        | Approved                    | Edit               | Delete            |         |
|                    | ci                                                        |                                       | ero                                    | 10/18/2016 12:34 PM                                |                                       | FRC - Admin 2                        | Approved                    | Edit               | Delete            |         |
|                    | sj                                                        |                                       | son                                    | 10/14/2016 10:13 AM                                |                                       | FRC - Admin 2                        | Approved                    | Edit               | Delete            |         |
|                    | ni                                                        |                                       | irdo                                   | 12/16/2015 1:09 PM                                 |                                       | FRC - Admin 2                        | Approved                    | Edit               | Delete            |         |
|                    |                                                           |                                       |                                        |                                                    |                                       |                                      |                             |                    |                   |         |
|                    |                                                           |                                       |                                        | Add                                                | New                                   |                                      |                             |                    |                   |         |

"Users" tab in the HOME screen

- Manage user accounts.
- Reset passwords.
- Set inactivity and password expiration limits.
- Disable user accounts by clicking on "edit" associated with their credentials and change their "Approval Status" to "Disabled."

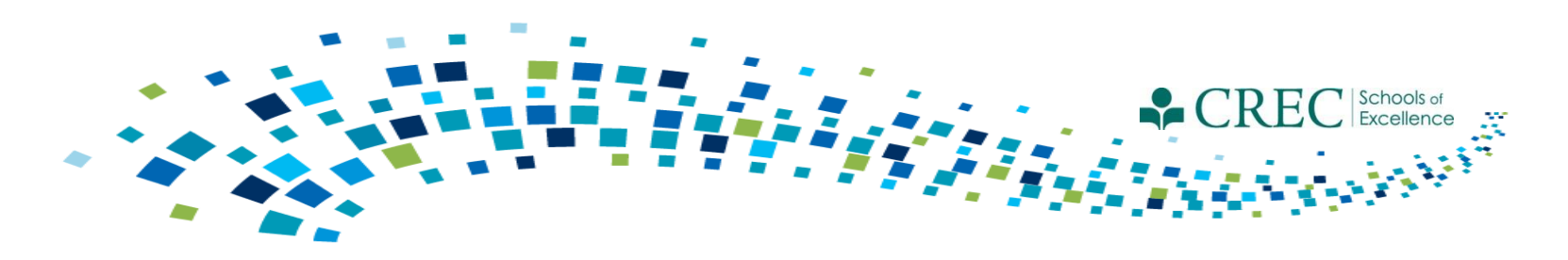

## 2016-2017 Term

- Registering participants from a prior term:
  - Make sure you are logged in to the 2016-2017 term
  - Click on the REGISTRATION tab
  - Click on QUICK DATA ENTRY TOOLS
  - Click REGISTER STUDENTS FROM A PRIOR TERM
  - Select the 2015-2016 term and click ALL
  - Select/check off the participants that you would like to roll over to the current term and click REGISTER SELECTED

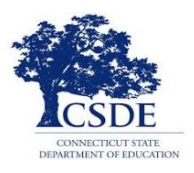

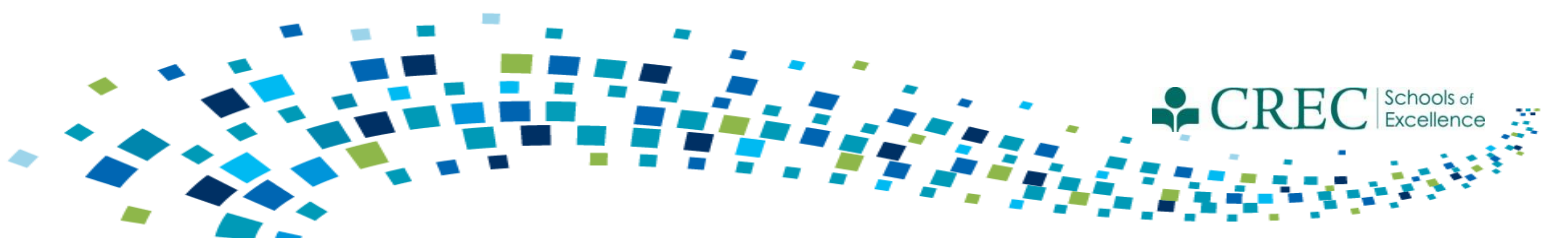

### Registration PAT – Required Information

| For children ("Adult"= no), complete these fields: |                                                                      |                | For adults ("Adult"= yes), complete their fields:                                                 |  |  |  |  |  |
|----------------------------------------------------|----------------------------------------------------------------------|----------------|---------------------------------------------------------------------------------------------------|--|--|--|--|--|
| • • • •                                            | DOB<br>Primary Language<br>Fully Immunized<br>Uninsured<br>Ethnicity | •              | Primary Language<br>Ethnicity<br>Race                                                             |  |  |  |  |  |
| •                                                  | Race<br>Grade Level                                                  | Othe<br>•<br>• | er Items:<br>One adult must be designated as Head of House Hold<br>Detailed pregnancy information |  |  |  |  |  |

For ECE Providers ("Adult" = yes), complete these fields:

- Primary Language
- Ethnicity
- Race
- Children Served\*

\*This field requires a number value to be entered that reflects the number of children receiving services from an ECE Provider at the time of registration. This field must be updated at least once per program year, or anytime there is a substantial change in the number of children served.

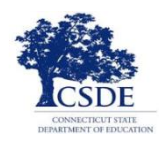

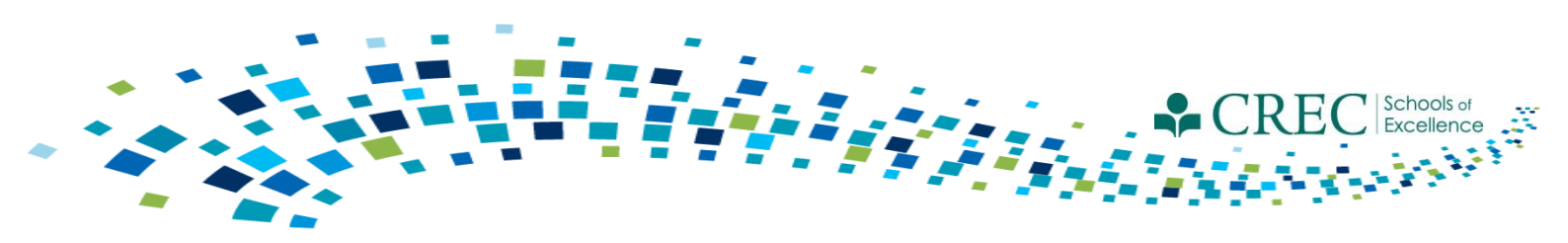

## Registration

#### **Pregnancy Status**

You must update the pregnancy status for adults enrolled in PAT with a pregnancy status "yes" in their registration record.

- 1. Click on the participants registration record.
- 2. Click on the 'Pregnancies' tab located on the left hand column of the registration record.
- 3. Click **Add New** and enter a start date and end date (if applicable). If the pregnancy was terminated, etc., you must still enter an end date; doing so changes the pregnancy status from 'yes' to 'no'.
- 4. If the mother has given birth, indicate the end date and click **Save.** In the same screen, click **Add Child** associated with that pregnancy. The system will bring you through the same steps as adding a child to your household; the child's D.O.B will be the same as the pregnancy end date.\*

\* You must add all newborn children associated with a documented pregnancy this way in order for them to be householded properly.

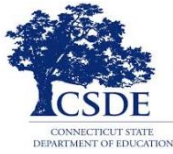

| CAYEN FR                                         | C Change Crede                                                                                                    | entials       |
|--------------------------------------------------|----------------------------------------------------------------------------------------------------|---------------|
| Home Site Info Activities                        | Registration     Rosters     Attendance     Reports     Search     Payments     Links     Her                                                                                                    | elp 🔻         |
| Registration (9)                                 | Attendees: 0 Registered: 27 Total Records                                                                                                    | 5: 248        |
|                                                  | Pregnancies                                                                                                    | _             |
| Test Data                                        | Purpose: Track, edit, or view pregnancies for this participant.<br>To add a new pregnancy occurrence, click the "Add New" button. To edit or delete a pregnancy occurrence, click the <u>edit</u> or <u>delete</u><br>respection of the participant of the participant. | <u>e</u> link |
| Grade Data<br>Enrollment                         | Pregnancy Details                                                                                                    |               |
| Notes/Goals<br>Surveys                           | Pregnancy Start Date Pregnancy End Date                                                                                                    |               |
| Behavior<br>Absences/Suspensions                 | Notes:                                                                                                    |               |
| User-Defined Fields                              |                                                                                                    |               |
| FRC Services                                     |                                                                                                    |               |
| Pregnancies<br>rticipant Assessment              |                                                                                                    |               |
| Programs Enrolled<br>Document PAT Goals and Home |                                                                                                    |               |
|                                                  |                                                                                                    |               |
|                                                  |                                                                                                    |               |
| Reg Form                                         |                                                                                                    |               |
| <pre> Close Next&gt;</pre>                       | Add New                                                                                                    |               |
|                                                  | Copyright Information Client Service Level Agreement Data Stewardship Commitment Barcode Fonts                                                                                                    |               |

- 1/ Click on the participants registration record.
- 2. Click on the 'Pregnancies' tab located on the left hand column of the registration record.
- 3. Click **Add New** and enter a start date and end date (if applicable). If the pregnancy was terminated, etc., you must still enter an end date; doing so changes the pregnancy status from 'yes' to 'no'.

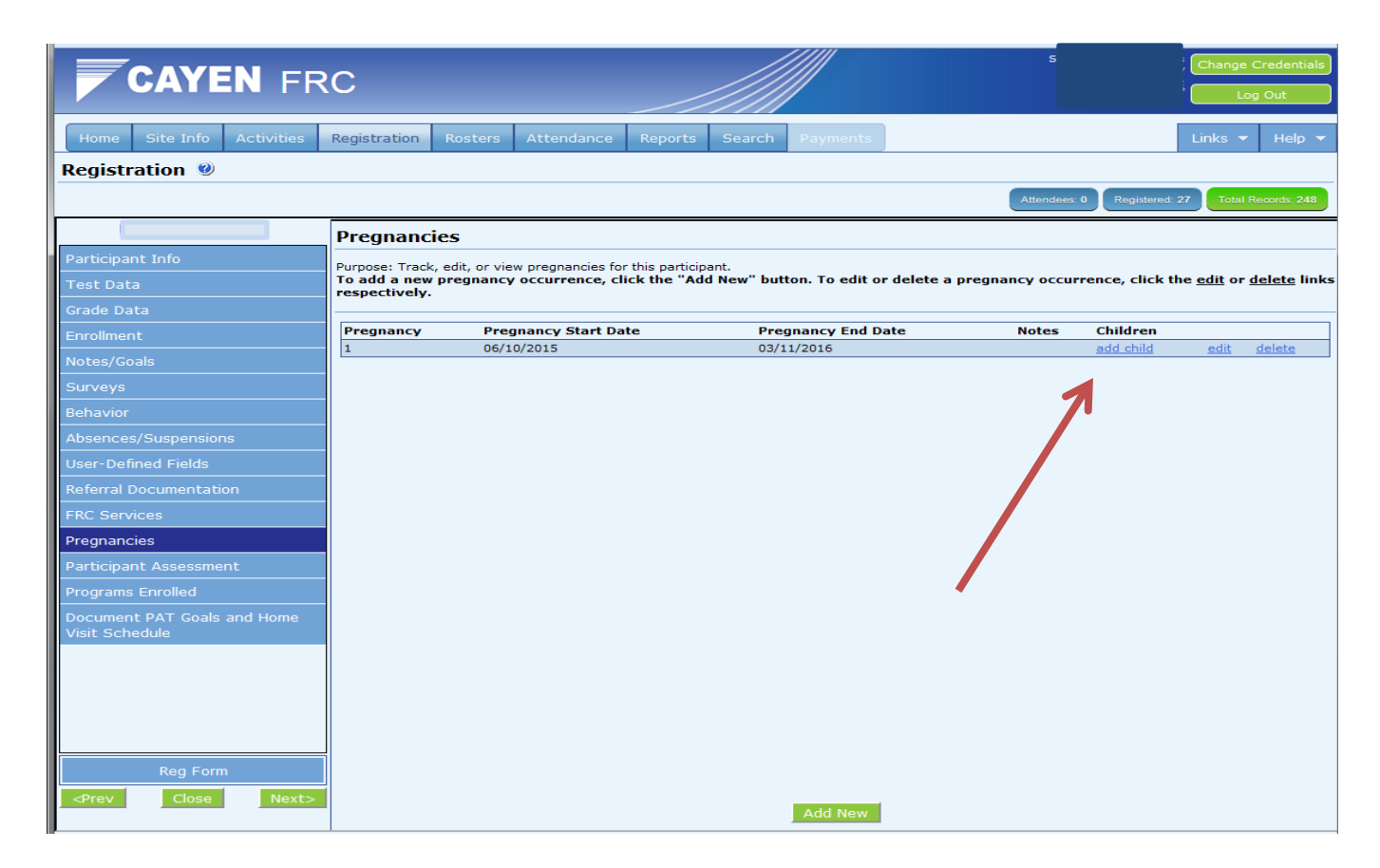

 If the mother has given birth, indicate the end date and click Save. In the same screen, click Add Child associated with that pregnancy. The system will bring you through the same steps as adding a child to your household; the child's D.O.B will be the same as the pregnancy end date.\*

\* You must add all newborn children associated with a documented pregnancy this way in order for them to be householded properly.

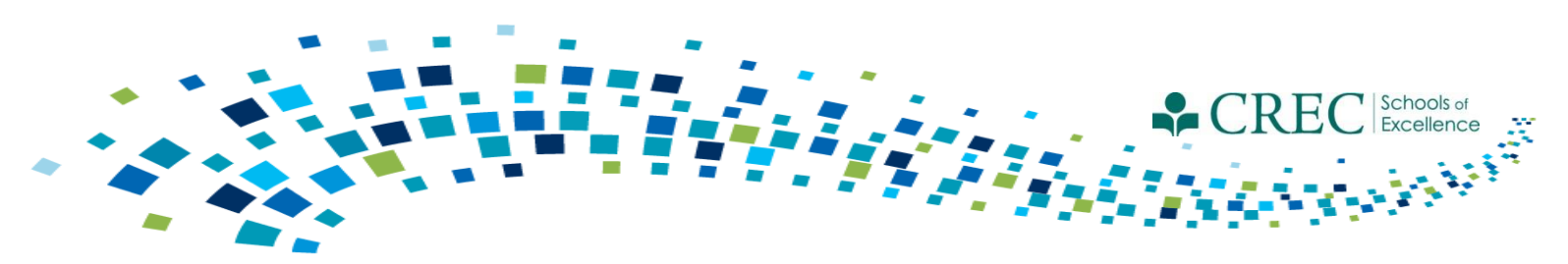

## Household Enrolled Program Report

The Household Enrolled Program Report displays details of participants and their program status.

- 1. Select and review each program separately (PAT, FIT, OOST, Pre-K, ECE Services and Not Enrolled in Any Program.
- 2. Select "Enrolled in Any Program" and review.

*N/A* appearing the Household ID column is an indication the participant is not properly householded.

Ensure the enrollment dates and exit dates (if applicable) are accurate, especially PAT.

**NOTE:** All adults and children must be in a HH. A child must be in a HH with an adult. Adults in PAT or FIT must be in a HH with a child. Adults not enrolled in PAT or FIT who are attending sessions that are designed for adults only, e.g., Adult Ed or Parent Education, may be registered without a child and they should be put in a HH by themselves. ECE providers should not be put in any household.

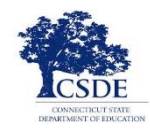

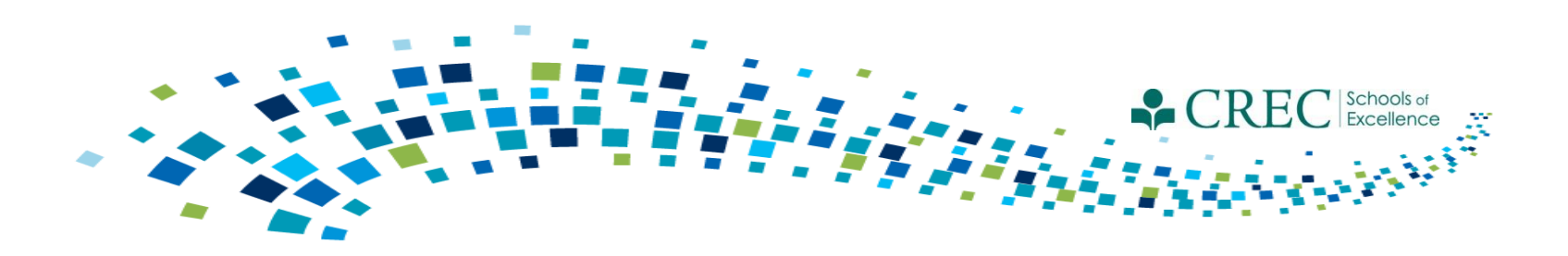

# Activities/Sessions

- Cayen rolled 2015-2016 activities into the 2016-2017 term.
- All prior customizable sessions have been deleted and replaced with 5 customizable default sessions for each session that sites are now allowed to customize.
- Customizable activities <u>do not have an asterisk</u> (e.g., PAT Standard GC Family Literacy can have customized sessions.) Any activities listed <u>with an asterisk</u> (e.g., Out of School Time After School\*) have only fixed sessions that <u>cannot be edit</u> at all.
- Any summer programs/services that were provided on or after July 1, 2016 should be included in the current 2016-2017 term.

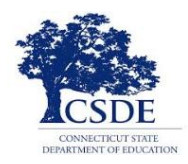

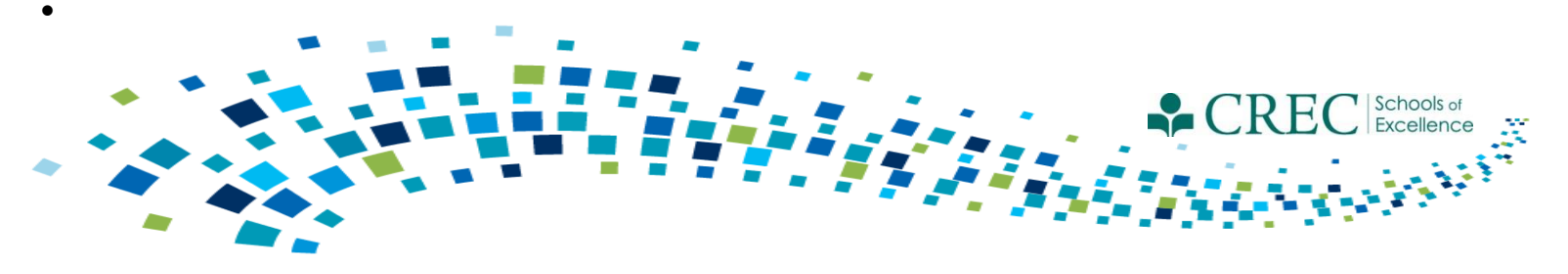

### **FRC Assessment**

- You must complete an assessment for every family.
  - One assessment per family.
  - The assessment must be assigned to an adult.
- Make sure to update assessments for families carried over to the current term.
  - Make sure to always update the original assessment.
  - Do not create a new assessment for a family that had one in a previous term.
- Run the Participant Assessment Results Report to ensure your families have a completed assessment.

Note: If a family member is improperly assigned an assessment, you can "inactivate" their assessment via the FRC Setup section on the HOME screen.

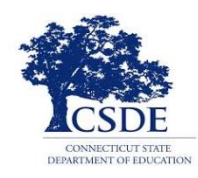

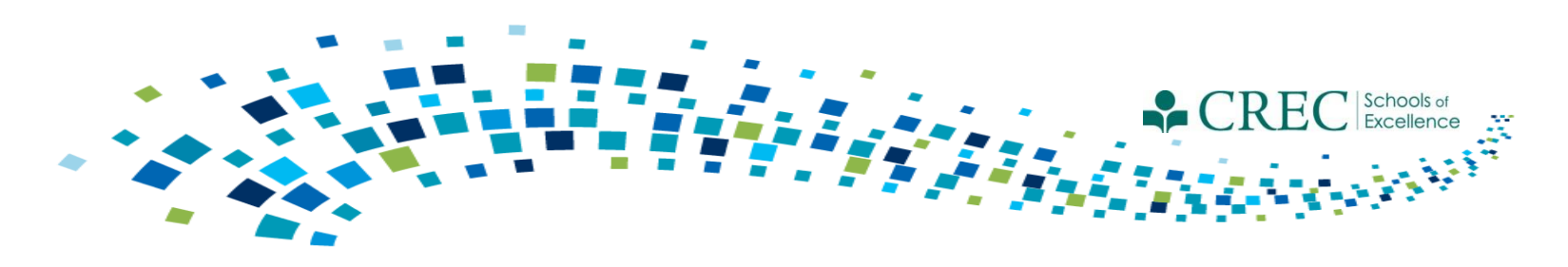

### **FRC Assessment**

#### **Participant Assessment Status Report**

This report tells you the assessment status of each family and registered participant. The report has two sections: *Participant Assessment Exceptions and Participant Assessments* 

#### **Participant Assessment Results Report**

This report displays all households that have an assessment started or updated in the current program year. All households should appear on this list by the end of the program year, indicating that you have done an initial assessment for all new families and have updated the assessment for all families carried over from the prior year.

-Select Enrolled/Not Enrolled in any Program to see results for all assessments

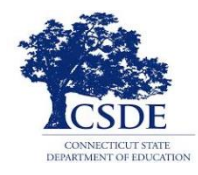

#### Participant Assessment Status Report

#### **Participant Assessment Status**

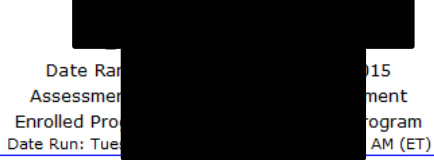

Number of Assessments Completed: 205

Percent of Families Assessed: 61.54%

#### Participant Assessment Exceptions

| Household            | Participant | Participant Type  | Exception Reasons                                                                                             |  |  |  |
|----------------------|-------------|-------------------|----------------------------------------------------------------------------------------------------|--|--|--|
| 21527                | Ab          | Child             |                                                                                                    |  |  |  |
|                      | Ab          | Adult Participant | Assessment Not Assigned for the Household; Assessment Not Taken for the Household                             |  |  |  |
| - 27273              | Ag          | Adult Participant | Assessment Not Taken for the Household                                                                        |  |  |  |
| vic - 21499          | Ah          | Child             |                                                                                                    |  |  |  |
|                      | Ah a        | Adult Participant | Assessment Not Assigned for the Household; Assessment Not Taken for the Household                             |  |  |  |
| - 19759              | Ale         | ECE Provider      | Assessment Not Assigned for the Household; Assessment Not Taken for the Household; No Adults in the Household |  |  |  |
|                      | Ort         | Child             | Assessment Not Assigned for the Household; Assessment Not Taken for the Household; No Adults in the Household |  |  |  |
| - 19760              | Dia         | Adult Participant | More Than One Assessment Assigned for the Household                                                           |  |  |  |
|                      | Dia         | Adult Participant | More Than One Assessment Assigned for the Household                                                           |  |  |  |
|                      | Dia         | Child             | Assigned Assessment Not for Adult; More Than One Assessment Assigned for the Household                        |  |  |  |
| - 20179              | Alv         | Adult Participant | Assessment Not Assigned for the Household; Assessment Not Taken for the Household                             |  |  |  |
|                      | Alv         | Child             |                                                                                                    |  |  |  |
| 038                  | An a)       | Adult Participant | More Than One Assessment Assigned for the Household                                                           |  |  |  |
|                      | Ch          | Child             | Assigned Assessment Not for Adult; More Than One Assessment Assigned for the Household                        |  |  |  |
|                      | Ch          | Adult Participant | More Than One Assessment Assigned for the Household                                                           |  |  |  |
| <b>19762</b> - 19762 | Aq          | Child             |                                                                                                    |  |  |  |
|                      | Aq          | Adult Participant | Assessment Not Taken for the Household                                                                        |  |  |  |
| 34042                | Arc         | Child             | Assigned Assessment Not for Adult; More Than One Assessment Assigned for the Household                        |  |  |  |
|                      | Arc         | Adult Participant | More Than One Assessment Assigned for the Household                                                           |  |  |  |
| - 20335              | Ba          | Adult Participant | More Than One Assessment Assigned for the Household                                                           |  |  |  |
|                      | Ва          | Adult Participant | More Than One Assessment Assigned for the Household                                                           |  |  |  |
|                      | Be          | Adult Participant | More Than One Assessment Assigned for the Household                                                           |  |  |  |
| - 19763              | Ва          | Child             | Assigned Assessment Not for Adult; More Than One Assessment Assigned for the Household                        |  |  |  |

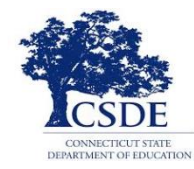

Number of Families Completed: 200

### Participant Assessment Status Report

| cipant Assessm | ents |             |                   |        |               |         |                  |                 |                           |
|----------------|------|-------------|-------------------|--------|---------------|---------|------------------|-----------------|---------------------------|
|                |      |             |                   | Res    | ponse Distril | oution  |                  |                 |                           |
| Household      |      | Participant | Participant Type  | Yes    | No            | Unknown | Assessment Taken | Date Last Taken | Current/Prior Program Yea |
| 5              | Ba   | - in        | Adult Participant |        |               |         |                  |                 |                           |
|                | Bai  |             | Child             |        |               |         |                  |                 |                           |
|                | Ba   |             | Adult Participant | 0.00%  | 100.00%       | 0.00%   | Yes              | 09/08/2016      | Current                   |
|                | Ba   | na          | Child             |        |               |         |                  |                 |                           |
| 4              | Bei  | /           | Child             |        |               |         |                  |                 |                           |
|                | Bei  | th          | Adult Participant | 2.08%  | 97.92%        | 0.00%   | Yes              | 09/12/2016      | Current                   |
|                | Bei  |             | Child             |        |               |         |                  |                 |                           |
|                | Bei  |             | Child             |        |               |         |                  |                 |                           |
| 611            | Bo   | ha          | ECE Provider      |        |               |         |                  |                 |                           |
| 204            | Ca   | ley         | Adult Participant | 2.08%  | 25.00%        | 72.92%  | Yes              | 09/12/2016      | Current                   |
|                | Ca   | nna         | Child             |        |               |         |                  |                 |                           |
|                | Jor  |             | Child             |        |               |         |                  |                 |                           |
|                | Co   |             | Child             |        |               |         |                  |                 |                           |
|                | Co   |             | Adult Participant | 2.08%  | 6.25%         | 91.67%  | Yes              | 09/06/2016      | Current                   |
| 9867           | Cu   | a           | Child             |        |               |         |                  |                 |                           |
|                | Cu   | )           | Child             |        |               |         |                  |                 |                           |
|                | Cu   | nifer       | Adult Participant | 0.00%  | 45.83%        | 54.17%  | Yes              | 05/21/2014      | Prior                     |
|                | Ho   |             | Adult Participant | 0.00%  | 16.67%        | 83.33%  | Yes              | 09/09/2016      | Current                   |
| 8              | Da   |             | Child             |        |               |         |                  |                 |                           |
|                | Da   | ine         | Adult Participant | 6.25%  | 18.75%        | 75.00%  | Yes              | 09/26/2016      | Current                   |
|                | Da   |             | Child             |        |               |         |                  |                 |                           |
| .3             | De   | ıa          | Adult Participant | 6.25%  | 29.17%        | 64.58%  | Yes              | 09/12/2016      | Current                   |
|                | De   | а           | Child             |        |               |         |                  |                 |                           |
|                | Dia  | э           | Adult Participant | 2.08%  | 95.83%        | 2.08%   | Yes              | 09/12/2016      | Current                   |
|                | Dia  |             | Adult Participant |        |               |         |                  |                 |                           |
|                | Dia  |             | Child             |        |               |         |                  |                 |                           |
|                | DiL  | n           | Child             |        |               |         |                  |                 |                           |
|                | DiL  |             | Adult Participant | 12.50% | 85.42%        | 2.08%   | Yes              | 09/02/2016      | Current                   |
|                | DiL  |             | Child             |        |               |         |                  |                 |                           |
|                | Dile |             | Adult Participant |        |               |         |                  |                 |                           |
|                | Do   |             | Child             |        |               |         |                  |                 |                           |
|                | Do   |             | Adult Participant | 2.08%  | 37.50%        | 60.42%  | Yes              | 09/12/2016      | Current                   |

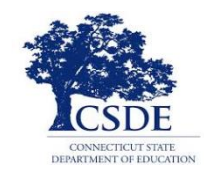

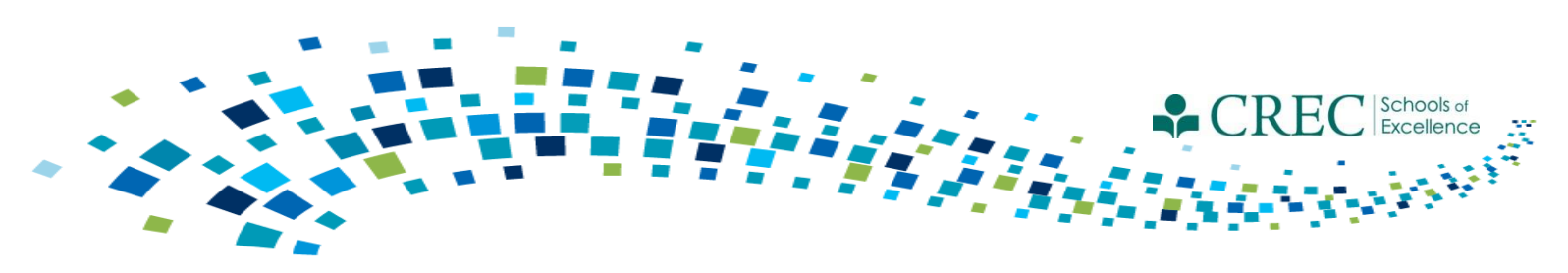

## FRC Webinars/Resources

Contact Cayen:

- You are unable to save a registration record.
- The system takes an extraordinary amount of time to load a report.
- You are unable to view some items/areas within the system.

Do NOT contact Cayen:

- If you have questions about registration vs. enrollment in a program.
- With Specific PAT questions.

Direct questions to: Louis Tallarita at Louis.Tallarita@ct.gov or Gerald Barrett at <u>gbarrett@crec.org</u>

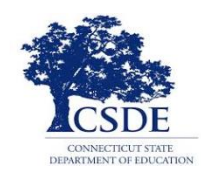